# Programok áthelyezése számítógépek között

Jelen leírás számítógépes ismeretekkel rendelkezőknek szól. Ha Ön nem rendelkezik ilyennel, kérje szakember segítségét!

Mielőtt a műveletet elkezdené, ellenőrizze, hogy frissítve vannak-e a szoftverek, ha nem hajtsa végre a frissítést. Ezután lépjen be a program(ok)ba, majd a **Beállítások** menü → **Rendszer információk** menüpontjában ellenőrizze a munkakönyvtárt (a bérprogramon keresztül mutatjuk be, de <u>valamennyi</u> rendszerünk esetében így kell eljárni):

| Program neve                                             | Licenc         | Frissítés  | Cégek | Tulajdo | nos   |
|----------------------------------------------------------|----------------|------------|-------|---------|-------|
| <br>DbérWIN                                              | 2050.12.31     | 2015.01.15 | Korl. | C.A.T.  | Consi |
| DbérWIN munkaszám kezelés                                | 2050.12.31     | 2015.01.15 | Korl. | C.A.T.  | Const |
| DbérWIN bank modul                                       | 2050.12.31     | 2015.01.15 | Korl. | C.A.T.  | Const |
| DbérWIN VIR export modul                                 | 2050.12.31     | 2015.01.15 | Korl. | C.A.T.  | Const |
| Saját könyvtár : C:\DberWI<br>Munka könyvtár : Z:\DMUNKA | N<br>\DberWIN  |            |       |         |       |
| ceg adatkonyvtar : 2:\DMUNKA                             | (DDerWIN(1111) | 8204       |       |         |       |
|                                                          |                |            |       |         |       |

Amennyiben a *Saját könyvtár* megegyezik a *Munka könyvtárral*, az egygépes rendszer szerint leírtak alapján járjon el, ha különbözik, a hálózati leírás szerint (a fenti képen egy <u>hálózati</u> telepítést láthat).

# Egygépes rendszer esetén ( saját könyvtár = munka könyvtár )

- A régi számítógépen lévő program mappákat (Saját könyvtár) másolja ki egy külső eszközre (pl. pendrive-ra) az összes almappájával együtt (pl. a bérprogram esetében a C:\DberWIN mappát). Ha több programja van tőlünk, mindegyiket ki kell másolni (pl. DegyWIN, DszámlaWIN, DkonWIN stb.)
- 2. Töltse le WEB oldalunkról a telepítő programo(ka)t. Ezeket a <u>http://www.drd-software.hu</u> oldalon találja meg a *Letöltések* menüpontban.
- 3. Futtassa a telepítőket, de a felinstallált programokat ne indítsa el! A bérprogramot (mivel abból évenként újat adunk ki 2011. óta) sorban kell telepíteni (először a legalacsonyabb évhez tartozót, amit szeretne használni, majd növekvő évszám szerint sorban). A telepítő bizonyos fájlok esetében megkérdezi, hogy talált már olyat, felülírja-e a létezőt, erre válaszoljon NEM-mel!
- 4. Az eredeti könyvtárakat másolja vissza az új gépre a megfelelő helyre (tehát a C:\ főkönyvtárba). A visszamásolás során a rendszer meg fogja Öntől kérdezni, hogy talált azonos fájlt és azt felülírhatja-e. Ekkor azt a választ kell adni, hogy egyik fájlt se írja felül!
- 5. Ezután a programoknak az asztali ikonjukról indulniuk kell, és ugyanott folytathatja a munkát, ahol azt korábban abbahagyta. Azokat nem szükséges újra élesíteni, vagy céglistát bevinni, mindennek azonnal látszania kell. Amennyiben valamelyik élesítést kér vagy nem látja valamely adatát, netán a céglistát, valamit rosszul csináltak.

Teendők, ha nem így jártak el:

- 1. A Windows Programok telepítése/törlése parancsával távolítsa el a rendszert a gépről
- 2. Ezután törölje a mappát a C:\ könyvtárból
- 3. Kezdje el elölről a fentiekben leírtakat

# Hálózati telepítés ( saját könyvtár ≠ munka könyvtár )

Ilyenkor a teendők azon múlnak, hogy a szerver gépet költöztetjük, vagy valamely terminált.

### Szerver költöztetés

Ez olyankor lehet, ha a saját könyvtár és a munka könyvtár ugyanazon a gépen van. A művelet lényegében megegyezik a korábban az egygépes rendszernél leírtakkal, azzal a különbséggel, hogy ilyenkor a *Munka könyvtár* sorban látott mappát is le kell menteni, majd vissza kell másolni az új gépre. Ahhoz, hogy a kliens gépek tudjanak kapcsolódni a munkakönyvtárhoz, el kell végezni a megfelelő megosztásokat és a jogok kiosztását.

# Teminál (Kliens gép) költöztetése

Lényegében itt nem beszélhetünk igazi költöztetésről, hiszen a feladat csak annyi, hogy be kell kötni egy új terminált a hálózatba. Ehhez telepítse fel a programo(ka)t, majd élesítse azokat. A munkakönyvtárt irányítsa a közös mappára, ugyanúgy, mint a többi (korábban telepített) kliens gépen. Amelyik gépen már nem akarja használni a programot, arról távolítsa el, majd törölje a C:\ könyvtárban található mappáját.

FIGYELEM! A program Forgalmazója és a Szerző kizárja felelősségét egy nem megfelelően végrehajtott program áthelyezésből adódó közvetett vagy közvetlen kárért. Szintén kizárja felelősségét abban a tekintetben, hogy egy program egy másik számítógépen ill. operációs rendszeren futtatható, vagy sem (pl. DOS alapú rendszer Windows 7 vagy 8 alatt). Ezért mielőtt egy ilyen művelethez kezdene, kérje ki szakember tanácsát, szükség szerint vegye igénybe egy hozzáértő személy vagy a Forgalmazó segítségét. Az áthelyezés megkezdése előtt készítsen biztonsági másolatot a rendszerben tárolt adatairól!